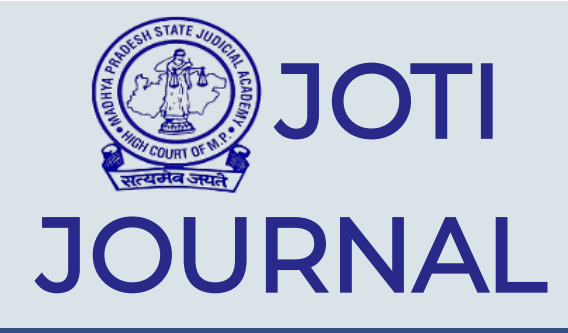

### $\equiv$

#### Home / Help

# Help

### Introduction

This software is integrated into PHP/MSQL. This user manual provides steps and instructions for searching the judgments, articles and other contents that have been published in flagship publication of Madhya Pradesh State Judicial Academy JOTI Journal.

### **Contents of Software**

This software contains all the material published in Part I, II, II-A, III and IV of JOTI Journal published since 1994 upto date. It includes articles, speeches, reports, judgments, notifications & circulars and Acts and amendments. All these materials are available in searchable form with user friendly interface.

### Supporting Browser

This software is supported on Mozilla Firefox, Google Chrome, Safari for Mac users, Microsoft Edge. Web browser should be updated.

### How to Use

This manual serves as a reference guide for searching judgments, articles, Acts, amendments, notifications and circulars published in the JOTI Journal.

### Home Page

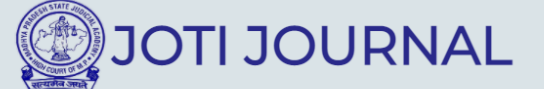

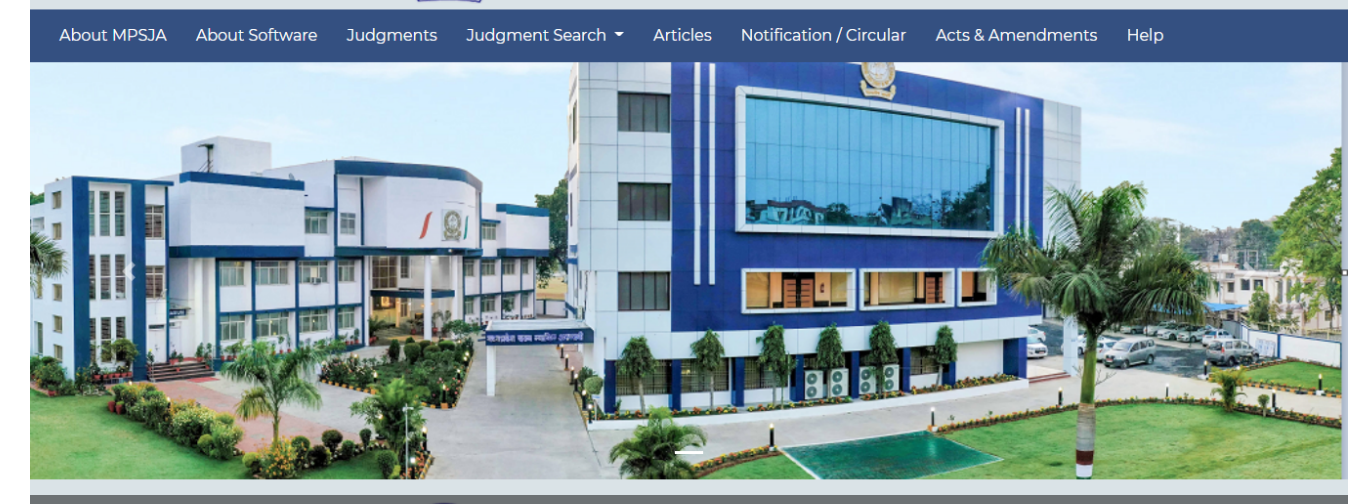

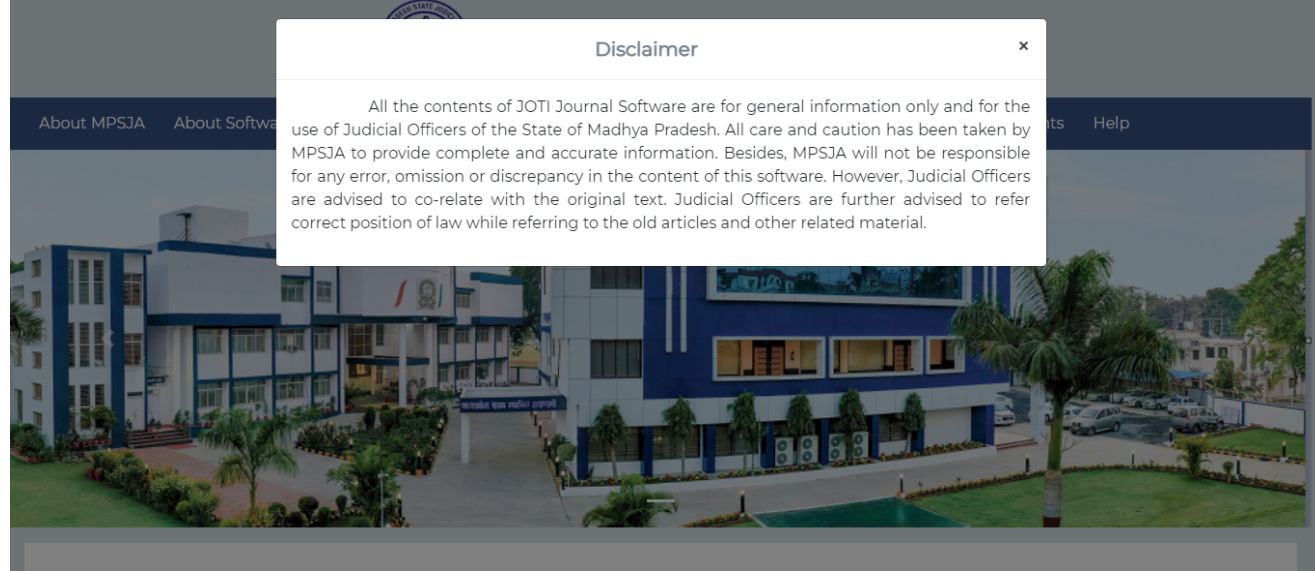

• Kindly read 'Disclaimer' before using the Software.

### About MPSJA

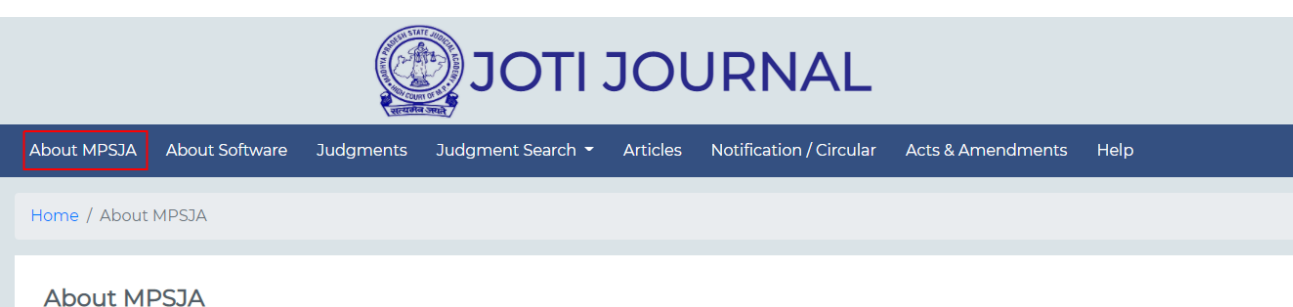

#### ADOUL MPSJA

The High Court of Madhya Pradesh did not have any institutionalized facility for imparting judicial education to members of District Judiciary. After their selection, Civil Judges and Additional District Judges used to be posted straight away to District Headquarters, where practical training was imparted to them under the supervision and guidance of the District Judge by senior Judges posted there, as per the scheme issued by the High Court. However, the training so imparted was never considered to be satisfactory and there was a crying need for a formal, institutionalized set up to educate, train and groom members of District Judiciary in such a manner as to equip them with requisite knowledge and skills. It was also felt necessary that ethical values should be inculcated in Judges of Subordinate Courts from the day one. Thus, the Institute aims at equipping the members of District Judiciary with up to date knowledge of laws and also inculcating and developing in them the qualities of a good Judge so that they can face the challenges of day-to-day judicial work. It was felt that such a conditioning would optimize the inherent qualities of a individual Judge, so that he is in a position to play his designated role effectively and efficiently in the justice delivery system.

Idea to have a Training Institute for the Judges of Subordinate Judiciary was conceived as early as the year 1974. In its report, a sub-committee

• This TAB gives brief introduction of Madhya Pradesh State Judicial Academy.

## About Software

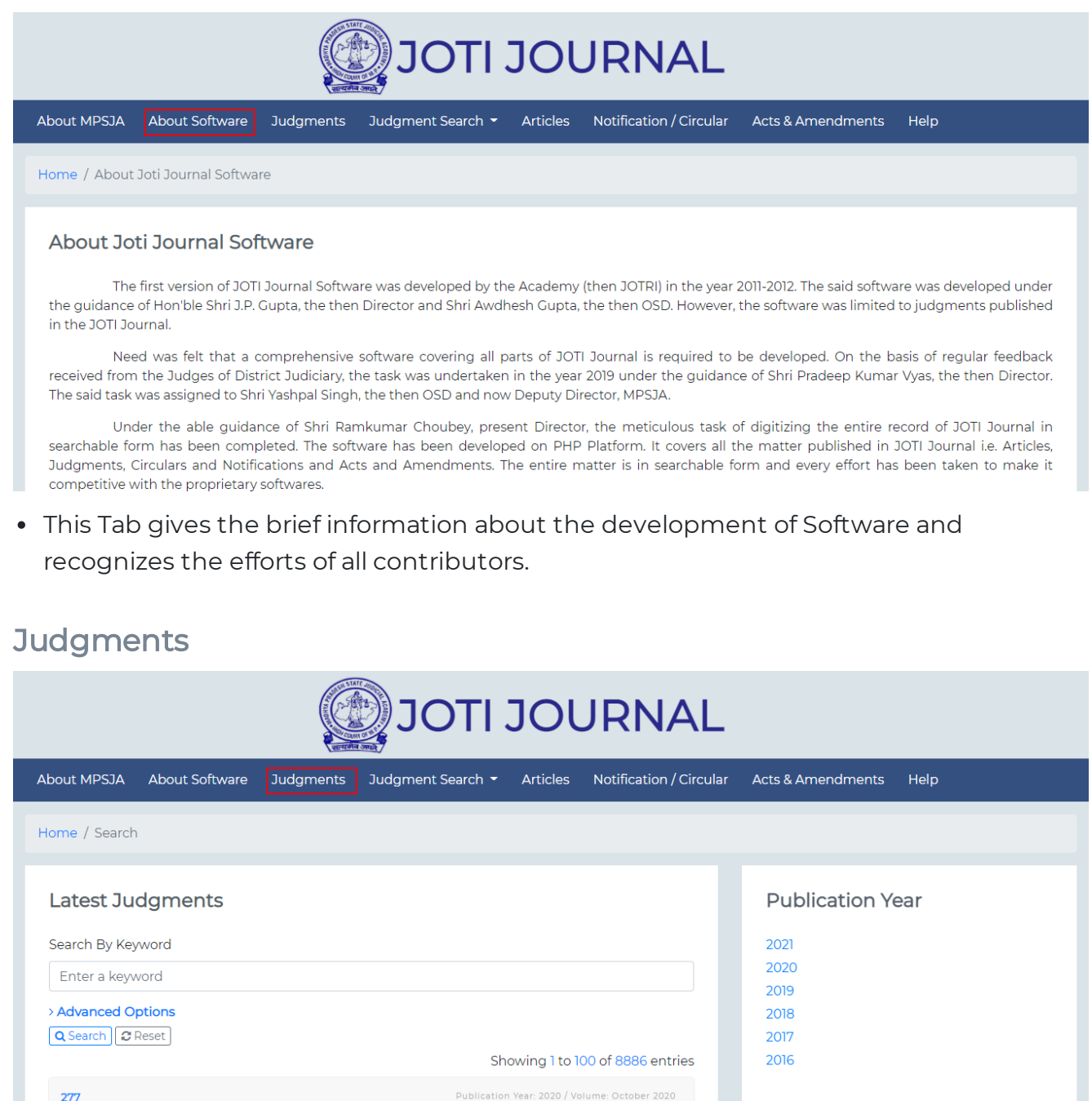

• All the judgments published in JOTI Journal may be accessed through this TAB.

TRANSFER OF PROPERTY ACT, 1882- Section 5, Section 108

CIVIL PRACTICE- CIVIL PRACTICE

• Keyword Search facility is available for searching judgments from the entire database.

| JOTI JOURNAL                                                                                                    |                                                |
|----------------------------------------------------------------------------------------------------|------------------------------------------------|
| About MPSJA About Software Judgments Judgment Search - Articles Notification / Circula                                                                            | ir Acts & Amendments Help                      |
| Home / Search                                                                                                    |                                                |
| Latest Judgments Search By Keyword Enter a keyword Advanced Options Q Search @ Reset Showing 1 to 100 of 8886 entries                                             | Publication Year 2021 2020 2019 2018 2017 2016 |
| 277         Publication Year: 2020 / Volume: October 2020           TRANSFER OF PROPERTY ACT, 1882- Section 5, Section 108         CIVIL PRACTICE- CIVIL PRACTICE |                                                |

• Judgment may searched by keywords. For example to find word in the judgment type the letter/phrase in field box and click on search.

| About MPSJA About Software | Judgments Judgment Sear | ch 👻 Articles Notification / Circ | ular Acts & Amendments Help |
|----------------------------|-------------------------|-----------------------------------|-----------------------------|
| Home / Search              |                         |                                   |                             |
| Latest Judgments           |                         |                                   | Publication Year            |
| Search By Keyword          |                         |                                   | 2021                        |
| Enter a keyword            |                         |                                   | 2020                        |
| ~ Advanced Options         |                         |                                   | 2018                        |
| Head Note                  | Citation                | Held                              | 2017                        |
| Head Note                  | citation                | Held                              | 2016                        |
| Act                        | Section                 | Party                             |                             |
| Select 🔹                   | •                       | Select 🔹                          |                             |
| Q Search 2 Reset           |                         |                                   |                             |
|                            |                         | Showing I to 100 of 8886 entries  |                             |

- Advanced Search Options may be used to search database by applying filters such as search only in 'Head Note' or search only in 'Held portion' or search by 'Citation', 'Act' and 'Section', search by 'Party Name' etc.
- Kindly select the appropriate entry from drop down menu for search.

|                                      |                      |                   | JOI            | JRNAL                   |                              |      |
|--------------------------------------|----------------------|-------------------|----------------|-------------------------|------------------------------|------|
| About MPSJA About So                 | ftware Judgments     | Judgment Search 👻 | Articles       | Notification / Circular | Acts & Amendments            | Help |
| Home / Search                        |                      |                   |                |                         |                              |      |
| Latest Judgmen<br>Search By Keyword  | ts                   |                   |                |                         | Publication Ye               | ear  |
| Advanced Options Head Note Head Note | Citation<br>citation | H                 | eld<br>Held    |                         | 2019<br>2018<br>2017<br>2016 |      |
| Act<br>Select                        | Section              | Pa<br>S           | arty<br>Select | •                       |                              |      |

• Year wise judgments are available from 2015 onwards.

# Judgment Search

|                            |           | JOTI                               | JOL      | JRNAL                   |                   |      |
|----------------------------|-----------|------------------------------------|----------|-------------------------|-------------------|------|
| About MPSJA About Software | Judgments | Judgment Search 👻                  | Articles | Notification / Circular | Acts & Amendments | Help |
| Home / Search              |           | KeyWord Search<br>Proximity Search |          |                         |                   |      |
| Latest Judgments           |           | Act<br>Parties                     |          |                         | Publication Y     | ear  |
| Search By Keyword          |           |                                    |          |                         | 2021              |      |
| Enter a keyword            |           |                                    |          |                         | 2020              |      |
| ~ Advanced Options         |           |                                    |          |                         | 2018              |      |
| Head Note                  | Citation  | H                                  | Held     |                         | 2017              |      |
| Head Note                  | citation  |                                    | Held     |                         | 2016              |      |
| Act                        | Section   | I                                  | Party    |                         |                   |      |
| Select                     |           | •                                  | Select   | •                       |                   |      |

• There are different search options under the TAB 'Judgment Search' as Keyword Search, Proximity Search, Act wise search, Parties wise Search.

|                                                                                     | јоті ј                             | IOU      | IRNAL                   |                   |                             |
|-------------------------------------------------------------------------------------|------------------------------------|----------|-------------------------|-------------------|-----------------------------|
| About MPSJA About Software Judgments                                                | Judgment Search 👻 🖉                | Articles | Notification / Circular | Acts & Amendments | Help                        |
| Home / Search                                                                       | KeyWord Search<br>Proximity Search |          |                         |                   |                             |
| Search By Keyword                                                                   | Act<br>Parties                     |          |                         |                   |                             |
| Search By Keyword                                                                   |                                    |          |                         |                   |                             |
| Enter a keyword                                                                     |                                    |          |                         |                   |                             |
| > Advanced Options                                                                  |                                    |          |                         |                   |                             |
|                                                                                     |                                    |          |                         | Showin            | g 1 to 100 of 8886 entries  |
| 277                                                                                 |                                    |          |                         | Publication Year: | 2020 / Volume: October 2020 |
| TRANSFER OF PROPERTY ACT, 1882- Section 5, Sectio<br>CIVIL PRACTICE- CIVIL PRACTICE | n 108                              |          |                         |                   |                             |

• Keyword search is similar to the option available in previous TAB with some additional features such as 'Year', 'Note No.' and 'Sort By'.

|                                 | JOTI JOURNAL                                                                   |
|---------------------------------|--------------------------------------------------------------------------------|
| About MPSJA About Software Judg | ents Judgment Search 👻 Articles Notification / Circular Acts & Amendments Help |
| Home / Search                   | KeyWord Search<br>Proximity Search                                             |
| Proximity Search                | Act<br>Parties                                                                 |
| Keyword<br>Search Keyword       | Within Search                                                                  |
| © All Rights Reserved, MPSJA    |                                                                                |

• Proximity Search may be used to find the results between words with distance. It gives results of all cases where searched words are used between the selected stretch of words.

|                                                                                                  | JOTI JOURNAL                                                              |
|--------------------------------------------------------------------------------------------------|---------------------------------------------------------------------------|
| About MPSJA About Software Judgments                                                             | Judgment Search 👻 Articles Notification / Circular Acts & Amendments Help |
| Home / Search                                                                                    | KeyWord Search<br>Proximity Search                                        |
| Proximity Search                                                                                 | Act Parties                                                               |
| Keyword<br>age determination                                                                     | Within Search                                                             |
| > Search within Result                                                                           | Showing 1 to 48 of 48 entries                                             |
| 36                                                                                               | Publication Year: 2017 / Volumn : FEBRUARY 2017                           |
| JUVENILE JUSTICE (CARE AND PROTECTION OF CHILD<br>JUVENILE JUSTICE (CARE AND PROTECTION OF CHILD | DREN) ACT, 2000- Section 7 A, Section 49 (1)<br>REN) RULES, 2007- Rule 12 |
| Head Note                                                                                        |                                                                           |

- For example, if one types three words "age deteminationâ€� with proximity of 10; all cases where these three words are used between any stretch of 10 words will be given in result.
- The keywords are highted in yello colour.

### Search within Result

| ADOUT SOITWARE                                                                 | Judgments Judgr            | ment Search 👻 Articles | Notification / Circular | Acts & Amendments | Help                                         |
|--------------------------------------------------------------------------------|----------------------------|------------------------|-------------------------|-------------------|----------------------------------------------|
| ne / Search                                                                    |                            |                        |                         |                   |                                              |
|                                                                                |                            |                        |                         |                   |                                              |
| roximity Search                                                                |                            |                        |                         |                   |                                              |
|                                                                                |                            |                        |                         |                   |                                              |
| eyword                                                                         |                            | Within                 |                         |                   |                                              |
| fir delay                                                                      |                            | 20 Search              |                         |                   |                                              |
| Search within Result                                                           |                            |                        |                         |                   |                                              |
|                                                                                |                            |                        |                         |                   | Showing 1 to 65 of 65 en                     |
| 291                                                                            |                            |                        |                         |                   | Publication Year: 2011 / Volumn : October 20 |
|                                                                                | ection 154, Section 157, S | ection 378             |                         |                   |                                              |
| CRIMINAL PROCEDURE CODE, 1973- S<br>EVIDENCE ACT, 1872- Section 3              |                            |                        |                         |                   | ſ                                            |
| CRIMINAL PROCEDURE CODE, 1973- S<br>EVIDENCE ACT, 1872- Section 3<br>Head Note |                            |                        |                         |                   |                                              |

- Special feature to filter search results is 'Search within Result'.
- The results may be filtered on the basis of 'Head Note', 'Citation', 'Held 'portion' and 'Party name'.

| Proximity Search                                                                                                    |                                                                                                    |                                                                                                    |
|----------------------------------------------------------------------------------------------------|----------------------------------------------------------------------------------------------------|----------------------------------------------------------------------------------------------------|
| Keyword                                                                                                    | Within                                                                                                    |                                                                                                    |
| fir delay                                                                                                    | ZO Search                                                                                                    |                                                                                                    |
| > Search within Result                                                                                                    |                                                                                                    |                                                                                                    |
| Year                                                                                                    | Note No                                                                                                    | Sort By                                                                                                    |
| Select                                                                                                    | Note No                                                                                                    | Select 🗸                                                                                                    |
| Head Note                                                                                                    | Citation                                                                                                    | Held                                                                                                    |
| Head Note                                                                                                    | citation                                                                                                    | гаре                                                                                                    |
| Party                                                                                                    |                                                                                                    |                                                                                                    |
| Select                                                                                                    |                                                                                                    |                                                                                                    |
| Search within Result                                                                                                    |                                                                                                    |                                                                                                    |
|                                                                                                    |                                                                                                    | Showing 1 to 11 of 11 entries                                                                                                    |
| 117                                                                                                    |                                                                                                    | Publication Year: 2010 / Volumn : April 2010                                                                                            |
| INDIAN PENAL CODE, 1860 - Section 376 (2) (g)<br>CRIMINAL PROCEDURE CODE, 1973- Section 154                                                                                  |                                                                                                    |                                                                                                    |
| Head Note                                                                                                    |                                                                                                    |                                                                                                    |
| Gang rape - Delay in lodging FIR, effect of - Held, wh<br>consideration before one finally decides to lodge the F<br>must have decided to lodge the FIR - Thus, it cannot be | en <mark>FIR</mark> by a Hindu lady is to be lodged with regard to such<br><mark>IR</mark> – Obviously, the prosecutrix must have also gone throug<br>e said that there has been inordinate or unexplained <mark>delay</mark> ir | an offence, many questions would obviously crop up for<br>h great turmoil and only after giving it a serious thought,<br>n lodging FIR. |

• For example, write 'delay FIR effect' in Proximity Search with range '30' and click search. You will get 17 judgments in result. Now click on 'Search within Result' and write 'rape' in 'Held' pertion box and click search within result. The result of 17 judgments will be reduced to only 02 where law relating to effect of delay in lodging FIR in rape cases has been dealt with.

| Act Search |
|------------|
|------------|

|                                      | JC                                 |          | IOURN/                  | ۹L                |      |
|--------------------------------------|------------------------------------|----------|-------------------------|-------------------|------|
| About MPSJA About Software Judgments | Judgment Search 👻                  | Articles | Notification / Circular | Acts & Amendments | Help |
| Home / Search                        | KeyWord Search<br>Proximity Search |          |                         |                   |      |
| Search By Act                        | Parties                            |          |                         |                   |      |
| Act                                  | Section                            |          |                         |                   |      |
| Select                               | •                                  |          |                         | - Search          |      |
|                                      |                                    |          |                         |                   |      |
| © All Rights Reserved, MPSJA         |                                    |          |                         |                   |      |
|                                      |                                    |          |                         |                   |      |
|                                      |                                    |          |                         |                   |      |
|                                      |                                    |          |                         |                   |      |

• This search option may be used to search judgments by referring Acts and sections.

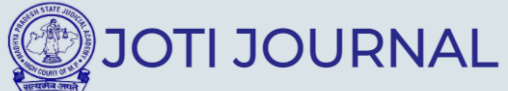

| About MP                                              | SJA                           | About Softwa                         | re Judgme   | ents :                                                                                                    | Judgment Search 👻                                                                                                    | Articles Notification               | n / Circular Acts & A    | Amendments | Help |   |
|-------------------------------------------------------|-------------------------------|--------------------------------------|-------------|----------------------------------------------------------------------------------------------------|----------------------------------------------------------------------------------------------------|-------------------------------------|--------------------------|------------|------|---|
| H indian                                              |                               |                                      |             |                                                                                                    |                                                                                                    |                                     |                          |            |      |   |
| INDIAN                                                | FORE                          | EST ACT, 1927                        |             |                                                                                                    |                                                                                                    |                                     |                          |            |      |   |
| INDIAN                                                | PENA                          | AL CODE, 1860                        |             |                                                                                                    |                                                                                                    |                                     |                          |            |      |   |
| INDIAN                                                | POST                          | OFFICE RULES                         | s, 1933     |                                                                                                    |                                                                                                    |                                     |                          |            |      |   |
| INDIAN                                                | SUCC                          | CESSION ACT, 19                      | 25          |                                                                                                    | Section                                                                                                    |                                     |                          |            |      |   |
| Select                                                | t                             |                                      |             |                                                                                                    | •                                                                                                    |                                     | Search                   |            |      |   |
|                                                       |                               |                                      |             |                                                                                                    |                                                                                                    |                                     |                          |            |      |   |
|                                                       |                               |                                      |             |                                                                                                    |                                                                                                    |                                     |                          |            |      |   |
|                                                       |                               |                                      |             |                                                                                                    |                                                                                                    |                                     |                          |            |      |   |
|                                                       | © All                         | l Rights Reserved, N                 | 1PSJA       |                                                                                                    |                                                                                                    |                                     |                          |            |      |   |
|                                                       |                               |                                      |             |                                                                                                    |                                                                                                    |                                     |                          |            |      |   |
|                                                       |                               |                                      |             |                                                                                                    |                                                                                                    |                                     |                          |            |      |   |
|                                                       |                               |                                      |             |                                                                                                    |                                                                                                    |                                     |                          |            |      |   |
|                                                       |                               |                                      |             |                                                                                                    |                                                                                                    |                                     |                          |            |      |   |
|                                                       |                               |                                      |             | (and the second second s |                                                                                                    |                                     |                          |            |      |   |
|                                                       |                               |                                      |             | C                                                                                                    | JOTI                                                                                                    | JOURN                               | AL                       |            |      |   |
|                                                       |                               |                                      |             |                                                                                                    |                                                                                                    | JOURN                               | AL                       |            |      |   |
| About MPS                                             | A AI                          | About Software                       | Judgments   | Judgm                                                                                                    | JOTI<br>nent Search • Articles                                                                                                    | JOURN                               | AL<br>Acts & Amendments  | Help       |      |   |
| About MPS3                                            | JA A<br>arch                  | About Software                       | Judgments   | Judgm                                                                                                    | <b>JOTI</b><br>nent Search • Articles                                                                                                    | JOURN,                              | AL<br>Acts & Amendments  | : Help     |      | _ |
| About MPS2<br>Home / Sec                              | JA A<br>arch                  | About Software                       | Judgments   | Judgm                                                                                                    | JOTI<br>nent Search • Articles                                                                                                    | JOURN,                              | AL<br>Acts & Amendments  | : Help     |      | _ |
| About MPS:<br>Home / Sea                              | arch                          | About Software                       | Judgments   | Judgm                                                                                                    | nent Search - Articles                                                                                                    | JOURN,<br>s Notification / Circular | AL<br>Acts & Amendments  | : Help     |      |   |
| About MPS<br>Home / Sea<br>Search                     | IA A<br>arch<br>I By A        | About Software                       | Judgments   | Judgm                                                                                                    | DOTI                                                                                                    | JOURN,                              | AL<br>Acts & Amendments  | - Help     |      |   |
| About MPS2<br>Home / Search<br>Act                    | IA A<br>arch<br>I <b>By A</b> | About Software                       | Judgments   | Judgm                                                                                                    | nent Search • Articles                                                                                                    | JOURN                               | AL<br>Acts & Amendments  | : Help     |      |   |
| About MPS2<br>Home / Sea<br>Search<br>Act<br>INDIAN F | arch                          | About Software<br>Act                | Judgments   | Judgm                                                                                                    | Section                                                                                                    | JOURN,<br>s Notification / Circular | AL<br>Acts & Amendments  | : Help     |      |   |
| About MPS<br>Home / Sea<br>Search<br>Act<br>INDIAN F  | JA A<br>arch                  | About Software<br>Act                | Judgments   | Judgm                                                                                                    | Section Section 103 Section 104                                                                                                    | JOURN,<br>s Notification/Circular   | ALL<br>Acts & Amendments | : Help     |      |   |
| About MPSI<br>Home / Search<br>Act<br>INDIAN F        | JA A<br>arch<br>By A          | About Software<br>Act                | Judgments   | Judgm                                                                                                    | Section U Section 103 Section 104 Section 105                                                                                                    | JOURN/<br>s Notification/Circular   | ALL<br>Acts & Amendments | : Help     |      |   |
| About MPS:<br>Home / Sea<br>Search<br>Act<br>INDIAN F | JA A<br>aarch<br>I By /       | About Software<br>Act<br>.CODE, 1860 | Judgments . | Judgm                                                                                                    | Section  Section 103 Section 104 Section 105 Section 105 Section 106 Section 106 Section 1 | JOURN,<br>s Notification / Circular | ALL<br>Acts & Amendments | : Help     |      |   |
| About MPS:<br>Home / Sea<br>Search<br>Act<br>INDIAN F | JA A<br>arch<br>By A          | About Software<br>Act<br>.CODE, 1860 | Judgments   | Judgm                                                                                                    | Section  Section 103 Section 104 Section 105 Section 105 Section 106 Section 107                                                                                                    | JOURN.                              | ALL<br>Acts & Amendments | Help       |      |   |
| About MPS:<br>Home / Sea<br>Search<br>Act<br>INDIAN F | arch                          | About Software<br>Act<br>.CODE, 1860 | Judgments   | Judgm                                                                                                    | Section  Section 103 Section 104 Section 105 Section 106 Section 106 Section 106 Section 107                                                                                                    | JOURN.                              | ALL<br>Acts & Amendments | : Help     |      |   |

• Kindly select the suitable entry from drop down menu and then click on search button as given in below examples.

## Party Search

|                                               | JOTI JOURNAL                                                                |
|-----------------------------------------------|-----------------------------------------------------------------------------|
| About MPSJA About Software Judgment           | s Judgment Search - Articles Notification / Circular Acts & Amendments Help |
| Home / Search                                 | KeyWord Search<br>Proximity Search                                          |
| Search By Party                               | Act Parties                                                                 |
| Search Party:                                 | Search                                                                      |
| Jaswant Singh and ors. v. Parkash Kaur and    | anr                                                                         |
| Rakesh v. Anurag and others                   |                                                                             |
| Neerja Realtors Private Limited v. Janglu (de | ead) Through Legal Representative                                           |
| Renu Bhatnagar v. Municipal Corporation, C    | Swalior                                                                     |

- Case laws may be searched by parties names.
- Type the name you want to search and select suitable entry from drop down menu.

## **Referring and Saving Results**

| About MPSJA About Software Judgments Judgment Search - Articles Notification / Circula                                                                                  | r Acts & Amendments Help |
|----------------------------------------------------------------------------------------------------|--------------------------|
| Home / Search                                                                                                    |                          |
| Latest Judgments                                                                                                    | Publication Year         |
| Search By Keyword                                                                                                    | 2021                     |
| Enter a keyword                                                                                                    | 2020                     |
| > Advanced Options                                                                                                    | 2019                     |
| Q Search C Reset                                                                                                    | 2017                     |
| Showing 1 to 100 of 8886 entries                                                                                                    | 2016                     |
| 277 Publication Year: 2020 / Volume: October 2020                                                                                                    |                          |
| TRANSFER OF PROPERTY ACT, 1882- Section 5, Section 108<br>CIVIL PRACTICE- CIVIL PRACTICE                                                                                |                          |
| Head Note                                                                                                    |                          |
| (i) Concept of "unearned increase" – Explained – Unearned increase in case of Government grant is the difference between premium paid and the market value of property. |                          |

- All the results are hyperlinked. Click on the blue colour text to read the contents. Click on Read More to read the held portion of judgment, if available.
- The keywords are prompted in yellow colour to identify the relevancy of contents.
- Every result may be saved as text file by clicking the blue icon visible on right hand top corner of the result.

## Articles

|                            | JOT                       | JOL                          | JRNAL                   |                                          |                    |  |  |  |
|----------------------------|---------------------------|------------------------------|-------------------------|------------------------------------------|--------------------|--|--|--|
| About MPSJA About Software | Judgments Judgment Search | <ul> <li>Articles</li> </ul> | Notification / Circular | Acts & Amendments                        | Help               |  |  |  |
| Home / Articles            |                           |                              |                         |                                          |                    |  |  |  |
| Articles Published in J    | oti Journal               |                              |                         | Article Catego                           | ory                |  |  |  |
| Search in Title            | Search in Artic           | e                            |                         | CRIMINAL PROCEDU                         | JRE CODE           |  |  |  |
| Author                     | Publish Date (lik         | e mm-yyyy or y               | yyy or mm)              | CIVIL PROCEDURE C                        | ODE<br>DER WRITING |  |  |  |
| Search in Author           | Search in Publ            | sh Date like 01              | 2020 or 2020 or         | LAW OF EVIDENCE<br>FISCAL LAWS           |                    |  |  |  |
| Q Search 2 Reset           |                           | Showing 1 to                 | 100 of 680 entries      | LAW OF LIMITATION<br>JUDICIAL ETHICS, NO | ORMS AND BEHAVIOUR |  |  |  |
|                            |                           |                              |                         | GUIDELINES                               |                    |  |  |  |

- All the articles, speeches, guidelines, write-ups published in Part I of JOTI Journal are available under this TAB.
- There are four search options, 'Title Search', 'Article Search', 'Author Search' and 'Date Search'.
- To start fresh search, click on 'Reset'.

| About MPSJA About Software Judgments | Judgment Search - Articles Notification / C                                                 | Circular Acts & Amendments Help                                                                            |
|--------------------------------------|---------------------------------------------------------------------------------------------|----------------------------------------------------------------------------------------------------|
| Home / Articles                      |                                                                                             |                                                                                                    |
| Articles Published in Joti Journal   |                                                                                             | Article Category                                                                                           |
| Title                                | Article                                                                                     | SUBSTANTIVE LAWS                                                                                           |
| guidelines                           | Search in Article                                                                           | CRIMINAL PROCEDURE CODE                                                                                    |
| Author<br>Search in Author           | Publish Date (like mm-yyyy or yyyy or mm)<br>Search in Publish Date like 01-2020 or 2020 or | CIVIL PROCEDURE CODE<br>JUDGMENT AND ORDER WRITING<br>LAW OF EVIDENCE                                      |
| Q Search @ Reset                     | Showing 1 to 12 of 12 entrie<br>OF MADHYA PRADESH TO BE FOLLOWED                            | LAW OF LIMITATION<br>JUDICIAL ETHICS, NORMS AND BEHAVIOUR<br>GUIDELINES<br>ALTERNATIVE DISPUTES RESOLUTION |
| WHILE DECIDING BAIL APPLICATIONS<br> | AND UNDER POCSO ACT/ बलात्संग एवं लैगिक<br>के मामलों से संबंधित दिशा-निर्देश                |                                                                                                    |

 All the titles of articles published in Hindi language have been translated into english to make the search more purposeful. Therefore, to search an article on 'जमानत', write 'bail' and click on search button.

|                                  | JOTI JOURNAL                                                  |                                                                                                    |  |  |  |  |  |
|----------------------------------|---------------------------------------------------------------|----------------------------------------------------------------------------------------------------|--|--|--|--|--|
| About MPSJA About Software Judgr | nents Judgment Search 👻 Articles Notification / Circular Acts | & Amendments Help                                                                                          |  |  |  |  |  |
| ome / Articles                   |                                                               |                                                                                                    |  |  |  |  |  |
| Articles Published in Joti Jo    | urnal                                                         | Article Category                                                                                           |  |  |  |  |  |
| Title                            | Article                                                       | SUBSTANTIVE LAWS                                                                                           |  |  |  |  |  |
| Search in Title                  | madhya                                                        | CRIMINAL PROCEDURE CODE<br>CIVIL PROCEDURE CODE                                                            |  |  |  |  |  |
| Author                           | Publish Date (like mm-yyyy or yyyy or mm)                     | JUDGMENT AND ORDER WRITING                                                                                 |  |  |  |  |  |
| Search in Author                 | Search in Publish Date like 01-2020 or 2020 or 01             | LAW OF EVIDENCE<br>FISCAL LAWS                                                                             |  |  |  |  |  |
| Q Search C Reset                 | Please wait                                                   | LAW OF LIMITATION<br>JUDICIAL ETHICS, NORMS AND BEHAVIOUR<br>GUIDELINES<br>ALTERNATIVE DISPUTES RESOLUTION |  |  |  |  |  |

• 'Article Search' may be used to search the contents from entire article whereas 'Title Search' tool is useful to search the contents from title only.

|                                                                                                    | JOTI JOURNAL                                                                                                    |                                                 |  |  |  |  |  |  |
|----------------------------------------------------------------------------------------------------|----------------------------------------------------------------------------------------------------|-------------------------------------------------|--|--|--|--|--|--|
| About MPSJA About Software Judgments Judgr                                                                              | ment Search - Articles Notification / Circular Acts & A                                                                                                    | mendments Help                                  |  |  |  |  |  |  |
| Home / Articles                                                                                                    | Home / Articles                                                                                                    |                                                 |  |  |  |  |  |  |
| Articles Published in Joti Journal                                                                                      |                                                                                                    | Article Category                                |  |  |  |  |  |  |
| Title                                                                                                    | Article                                                                                                    | SUBSTANTIVE LAWS                                |  |  |  |  |  |  |
| Search in Title                                                                                                    | Search in Article                                                                                                    | CRIMINAL PROCEDURE CODE<br>CIVIL PROCEDURE CODE |  |  |  |  |  |  |
| Author                                                                                                    | Publish Date (like mm-yyyy or yyyy or mm)                                                                                                    | JUDGMENT AND ORDER WRITING                      |  |  |  |  |  |  |
| Institutional Article                                                                                                   | Search in Publish Date like 01-2020 or 2020 or 01                                                                                                    |                                                 |  |  |  |  |  |  |
| Q Search 2 Reset                                                                                                    |                                                                                                    | LAW OF LIMITATION                               |  |  |  |  |  |  |
| » GUIDELINES ISSUED BY HON'BLE HIGH COURT OF M/<br>BAIL APPLICATIONS                                                    | Showing 1 to 77 of 77 entries     JUDICIAL ETHICS, NORMS AND BEHAVIOUR       Source Line Sissued by HON'BLE HIGH COURT OF MADHYA PRADESH TO BE FOLLOWED WHILE DECIDING     GUIDELINES       BAIL APPLICATIONS     ALTERNATIVE DISPUTES RESOLUTION |                                                 |  |  |  |  |  |  |
| » GUIDEINES FOR SPECIAL COURTS TRYING CASES UNI                                                                         | DER THE PREVENTION OF CORRUPTION ACT, 1988                                                                                                    |                                                 |  |  |  |  |  |  |
| » GUIDELINES RELATING TO OFFENCES OF RAPE AND ।<br>का संरक्षण: अधिनिया के अंतर्गन आराध के प्राप्तवों से संबंधित निश्चा. | UNDER POCSO ACT/ बलात्संग एवं लैगिक अपराधों से बालकों<br>निर्टेज                                                                                                    |                                                 |  |  |  |  |  |  |

• Articles may also be searched by author name. For example, write Vyas and click search button; all articles where 'Vyas' is used in author line will be given in result.

| About MPSJA About Software Judgments Judg                                                                       | ment Search 👻 Articles Notification / Circular Acts & A                           | Amendments Help                                                                                                    |
|----------------------------------------------------------------------------------------------------|-----------------------------------------------------------------------------------|----------------------------------------------------------------------------------------------------|
| Home / Articles                                                                                                 |                                                                                   |                                                                                                    |
| Articles Published in Joti Journal                                                                              |                                                                                   | Article Category                                                                                                    |
| Title<br>Search in Title<br>Author<br>Search in Author                                                          | Article<br>Search in Article<br>Publish Date (like mm-yyyy or yyyy or mm)<br>2020 | SUBSTANTIVE LAWS<br>CRIMINAL PROCEDURE CODE<br>CIVIL PROCEDURE CODE<br>JUDGMENT AND ORDER WRITING<br>LAW OF EVIDENCE |
| Q Search C Reset<br>» GUIDELINES ISSUED BY HON'BLE HIGH COURT OF M.<br>BAIL APPLICATIONS                        | Showing 1 to 19 of 19 entries<br>ADHYA PRADESH TO BE FOLLOWED WHILE DECIDING      | LAW OF LIMITATION<br>JUDICIAL ETHICS, NORMS AND BEHAVIOUR<br>GUIDELINES<br>ALTERNATIVE DISPUTES RESOLUTION           |
| » GUIDEINES FOR SPECIAL COURTS TRYING CASES UN                                                                  | DER THE PREVENTION OF CORRUPTION ACT, 1988                                        |                                                                                                    |
| » GUIDELINES RELATING TO OFFENCES OF RAPE AND<br>का संरक्षण अधिनियम के अंतर्गत अपराध के मामलों से संबंधित दिशाः | UNDER POCSO ACT/ वलात्संग एवं लैगिक अपराधों से बालकों<br>-निर्देश                 |                                                                                                    |

• Articles may also be searched by publication issue. For example, to search articles published in June 2019 issue of JOTI Journal, type 06-2019 in 'Published Date' menu and click on search.

| About MPSJA About Software Judgments Judgment Search - Articles Notification / Circular Acts & Amendments Help |                                                                                                |                                                                                                    |  |  |  |  |  |
|----------------------------------------------------------------------------------------------------|------------------------------------------------------------------------------------------------|----------------------------------------------------------------------------------------------------|--|--|--|--|--|
| bout MPSJA About Software Judgments Ju                                                                         | dgment Search 👻 Articles Notification / Circular Acts & Ar                                     | nendments Help                                                                                                    |  |  |  |  |  |
| Home / Articles                                                                                                |                                                                                                |                                                                                                    |  |  |  |  |  |
| Articles Published in Joti Journal                                                                             |                                                                                                | Article Category                                                                                                    |  |  |  |  |  |
| Title                                                                                                    | Article                                                                                        | SUBSTANTIVE LAWS                                                                                                    |  |  |  |  |  |
|                                                                                                    |                                                                                                |                                                                                                    |  |  |  |  |  |
| Search in Title                                                                                                |                                                                                                | CIVIL PROCEDURE CODE                                                                                                    |  |  |  |  |  |
| Search in Title Author                                                                                         | Publish Date (like mm-yyyy or yyyy or mm)                                                      | JUDGMENT AND ORDER WRITING                                                                                                    |  |  |  |  |  |
| Search in Title Author Search in Author                                                                        | Publish Date (like mm-yyyy or yyyy or mm)<br>Search in Publish Date like 01-2020 or 2020 or 01 | LAW OF EVIDENCE                                                                                                    |  |  |  |  |  |
| Search in Title Author Search in Author Q Search (27 Reset)                                                    | Publish Date (like mm-yyyy or yyyy or mm)<br>Search in Publish Date like 01-2020 or 2020 or 01 | LAW OF EVIDENCE<br>SIGNE AND ORDER WRITING<br>LAW OF EVIDENCE<br>FISCAL LAWS<br>LAW OF LIMITATION<br>JUDICIAL ETHICS, NORMS AND BEHAVIOUR |  |  |  |  |  |

- The articles are classified into nine categories as shown in the right hand column of the above window.
- All these classified articles may be accessed by clicking on the respective category.
- Articles under a particular category may also be searched by keyword and subcategory. For example, 'Indian Penal Code' is a sub-category under 'Substantive Law'.

| Articles Published in Joti Jo                                                     | urnal                                                                                                    |                                                    |
|-----------------------------------------------------------------------------------|----------------------------------------------------------------------------------------------------|----------------------------------------------------|
| Title                                                                             | Article                                                                                                    | Article Category                                   |
| Search in Title                                                                   | Search in Article                                                                                                    | SUBSTANTIVE LAWS                                   |
| Author                                                                            | Publish Date (like mm-yyyy or yyyy or mm)                                                                                              | CRIMINAL PROCEDURE CODE                            |
| Search in Author                                                                  | Search in Publish Date like 01-2020 or 2020 or 01                                                                                      | CIVIL PROCEDURE CODE<br>JUDGMENT AND ORDER WRITING |
| Q Search 2 Reset                                                                  |                                                                                                    | LAW OF EVIDENCE                                    |
|                                                                                   | Showing 1 to 100 of 680 entries                                                                                                    |                                                    |
| » <u>GUIDELINES ISSUED BY HON'BLE HIGH</u><br>BAIL APPLICATIONS                   | COURT OF MADHYA PRADESH TO BE FOLLOWED WHILE DECIDING                                                                                  | JUDICIAL ETHICS, NORMS AND BEHAVIOUR<br>GUIDELINES |
| » GUIDEINES FOR SPECIAL COURTS TRYI                                               | NG CASES UNDER THE PREVENTION OF CORRUPTION ACT, 1988                                                                                  | ALTERNATIVE DISPUTES RESOLUTION                    |
| » GUIDELINES RELATING TO OFFENCES<br>का संरक्षण अधिनियम के अंतर्गत अपराध के मामल  | OF RAPE AND UNDER POCSO ACT/ बलात्संग एवं लैगिक अपराधों से बालकों<br>रे से संबंधित दिया–निर्देश                                        |                                                    |
| » GUIDELINES TO BE FOLLOWED BY MO                                                 | TOR ACCIDENTS CLAIMS TRIBUNALS                                                                                                    |                                                    |
| » DIRECTIVES ISSUED BY SUPREME COU<br>SCHEME, 2018                                | RT FOR EFFECTIVE IMPLEMENTATION OF WITNESS PROTECTION                                                                                  |                                                    |
| » GUIDELINES ISSUED BY HON'BLE SUPI<br>379/ यूनियन ऑफ इंडिया विरूद्ध मोहन लाल व अ | रEME COURT IN UNION OF INDIA V. MOHANLAL & ORS., (2016) 3 SCC<br>न्य, (2016) 3 एससीसी 379 में माननीय सर्वोच्च न्यायालय के दिशा निर्देश |                                                    |

• Latest articles are prompted on the 'Articles' page.

# Notifications/Circulars

| bout MPSJA About So                                  | oftware Judgments | Judgment Search 👻 Articl                                        | es Notification / Circula                   | r Acts & Amendments    | Help |
|------------------------------------------------------|-------------------|-----------------------------------------------------------------|---------------------------------------------|------------------------|------|
| lome / Notification / Circ                           | ular              |                                                                 |                                             |                        |      |
|                                                      |                   |                                                                 |                                             |                        |      |
| Notification / Circ                                  | oular Dublichee   | hin Joti Journal                                                |                                             |                        |      |
|                                                      | cular Published   |                                                                 |                                             |                        |      |
| Title                                                |                   |                                                                 | Content                                     |                        |      |
| Title<br>Search in Title                             | cular Published   |                                                                 | Content<br>Search in Content                |                        |      |
| Title<br>Search in Title<br>Subject                  |                   | Notification / Circular No                                      | Content<br>Search in Content                | Date                   |      |
| Title<br>Search in Title<br>Subject<br>Select        |                   | Notification / Circular No                                      | Content<br>Search in Content<br>Circular No | Date<br>Search in Date |      |
| Title Search in Title SubjectSelect Q Search 2 Reset |                   | Notification / Circular No           Votification / Circular No | Content<br>Search in Content<br>Circular No | Date<br>Search in Date |      |

- All notifications and circulars published in Part III of JOTI Journal may be searched under this TAB.
- The Notifications/Circulars are categorized into three categories Civil, Criminal and Others.
- There are five search options Title, Contents, Category, Notification number and Date of Publication.
- Date of publication is actual date of publication in official gazette.
- For example, to search notification of enforcement of Motor Vehicles (Amendment) Act, 2019; just type 'motor' in the title bar and click 'Search'. All notifications issued under Motor Vehicles Act will be prompted in result.

## Acts & Amendments

|                |                                |               |                      | JOL      | JRNAL                   |                   |                              |
|----------------|--------------------------------|---------------|----------------------|----------|-------------------------|-------------------|------------------------------|
| About MPSJA    | About Software                 | Judgments     | Judgment Search 👻    | Articles | Notification / Circular | Acts & Amendments | Help                         |
| Home / Notific | Home / Notification / Circular |               |                      |          |                         |                   |                              |
| Acts & An      | nendments F                    | Published i   | n Joti Journal       |          |                         |                   |                              |
| litle          |                                |               |                      | Co       | ntent                   |                   |                              |
| Search in Tit  | le                             |               |                      | S        | earch in Content        |                   |                              |
| Q Search 2 I   | Reset                          |               |                      |          |                         | Show              | ring 1 to 100 of 149 entries |
| » THE MADHY    | A PRADESH MONE                 | YLENDERS (AM  | IENDMENT) ACT, 2020  |          |                         |                   |                              |
| » THE PROTE    | CTION OF CHILDRE               | N FROM SEXUA  | L OFFENCES RULES, 20 | 012      |                         |                   |                              |
| » THE TRANS    | GENDER PERSONS                 | (PROTECTION O | OF RIGHTS) ACT. 2019 |          |                         |                   |                              |

- All Acts and amendments published in Part IV of JOTI Journal may be searched under this TAB.
- There are two search options Title and Contents.
- For example, to search amendment in Arms Act, 1959; just type 'arms' in the title bar and click 'Search'. 'The Arms (Amendment) Act, 2019 (No. 48 of 2019)' will be prompted in result.

© All Rights Reserved, MPSJA